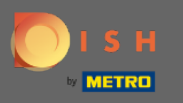

## Po zalogowaniu się do konta rezerwacji DISH kliknij plan stołów .

| <b>DISH</b> RESERVATION                                |                                                                                                    | Test 📀   최초 🗸 😁                             |
|--------------------------------------------------------|----------------------------------------------------------------------------------------------------|---------------------------------------------|
| E Reservations                                         | Have a walk-in customer? Received a reservation request over phone / email? Don't forget to add it to your Walk-IN ADD RESERVATION |                                             |
| 🛏 Table plan                                           |                                                                                                    |                                             |
| 🎢 Menu                                                 | Thu, 18/02/2021 - Thu, 18/02/2021                                                                                                  |                                             |
| 🛎 Guests                                               | ○ All ○ Completed                                                                                                    |                                             |
| ③ Feedback                                             |                                                                                                    |                                             |
| 🗠 Reports                                              |                                                                                                    |                                             |
| 🌣 Settings 👻                                           |                                                                                                    |                                             |
| ⑦ Help                                                 | No reservations available                                                                                                    |                                             |
| Too many quests in house?                              | Print                                                                                                    |                                             |
| Too many guests in house?<br>Pause online reservations | Designed by Hospitality Digital GmbH. All rights reserved.                                                                         | FAQ   Terms of use   Imprint   Data privacy |

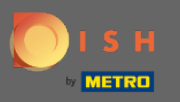

#### (i) Zobaczysz wtedy ostatnio edytowany obszar swojego planu stołu.

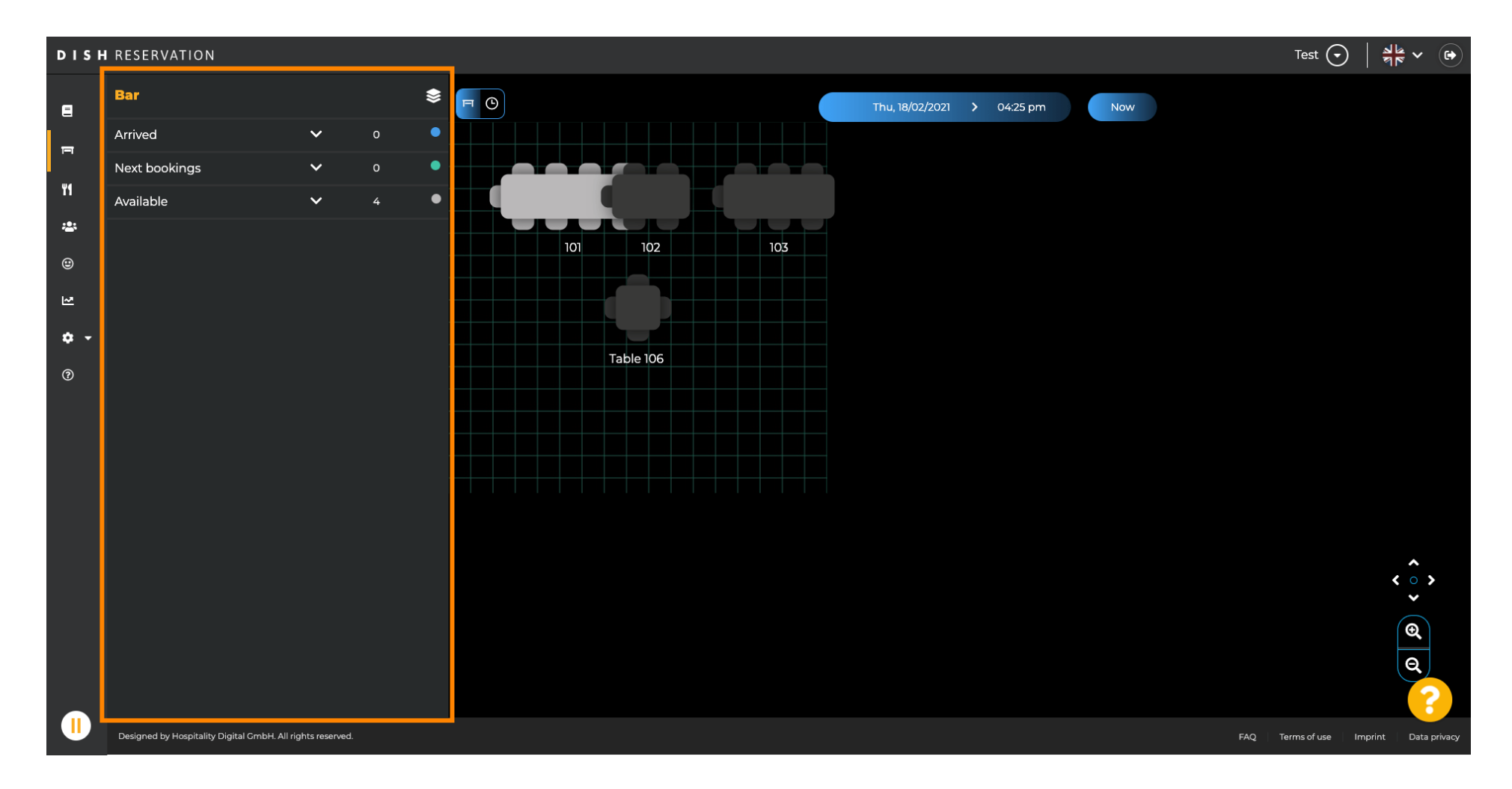

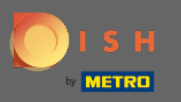

# Aby wybrać inny obszar, kliknij ikonę obszaru .

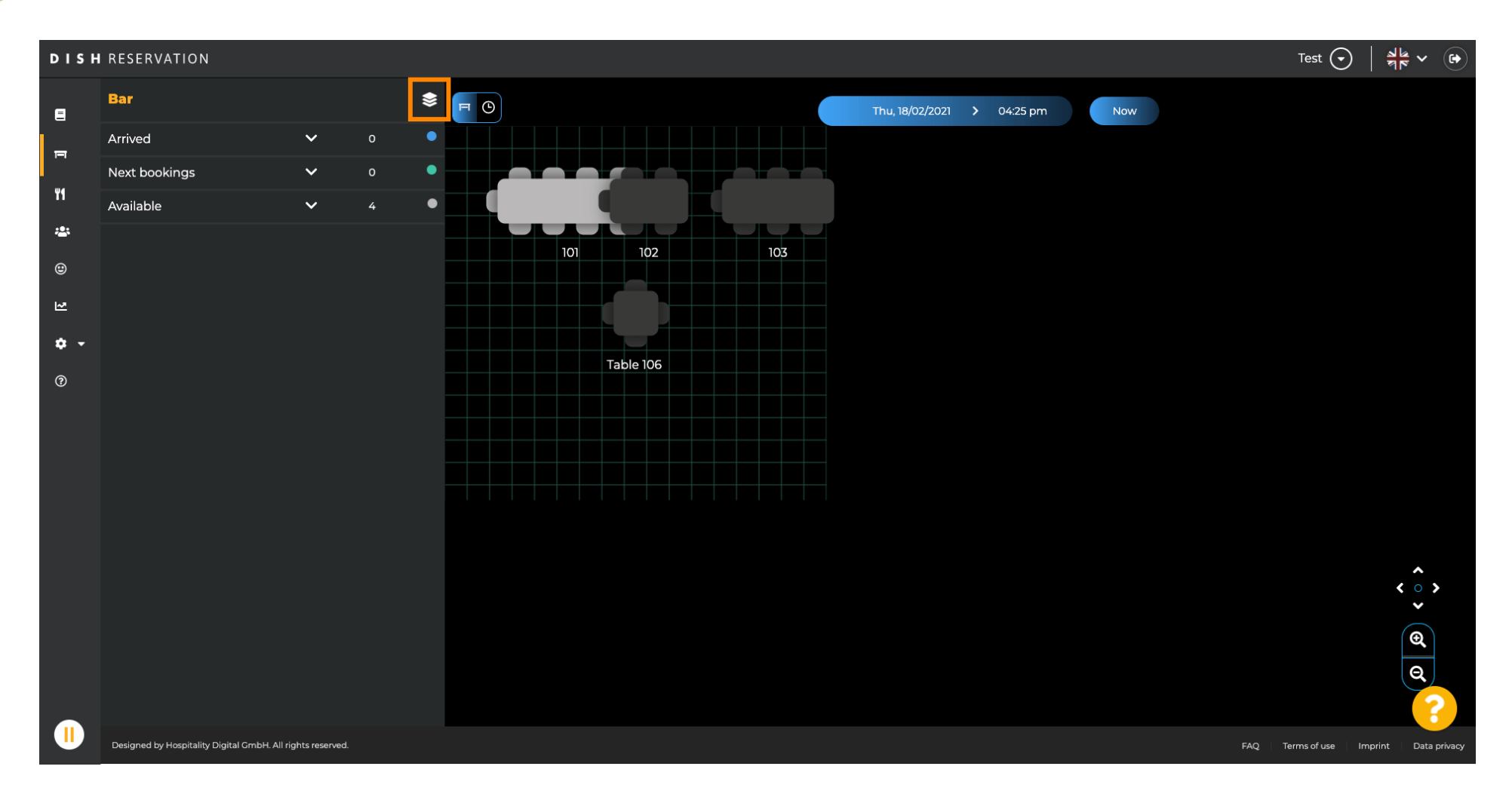

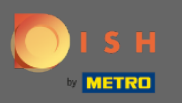

(i)

#### DISH RESERVATION Test 🕤 월 ~ ( 🗭 AREAS **F** Thu, 18/02/2021 > 04:25 pm Ξ r Bar **Dinning Room** ۳ſ ÷. Garten 1 101 102 103 ۲ 🕂 Add areas ~ **\$** -Table 106 ? Designed by Hospitality Digital GmbH. All rights reserved.

Teraz wszystkie twoje obszary zostaną wymienione.

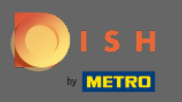

#### • Wybierz obszar, który chcesz edytować, klikając ikonę ołówka .

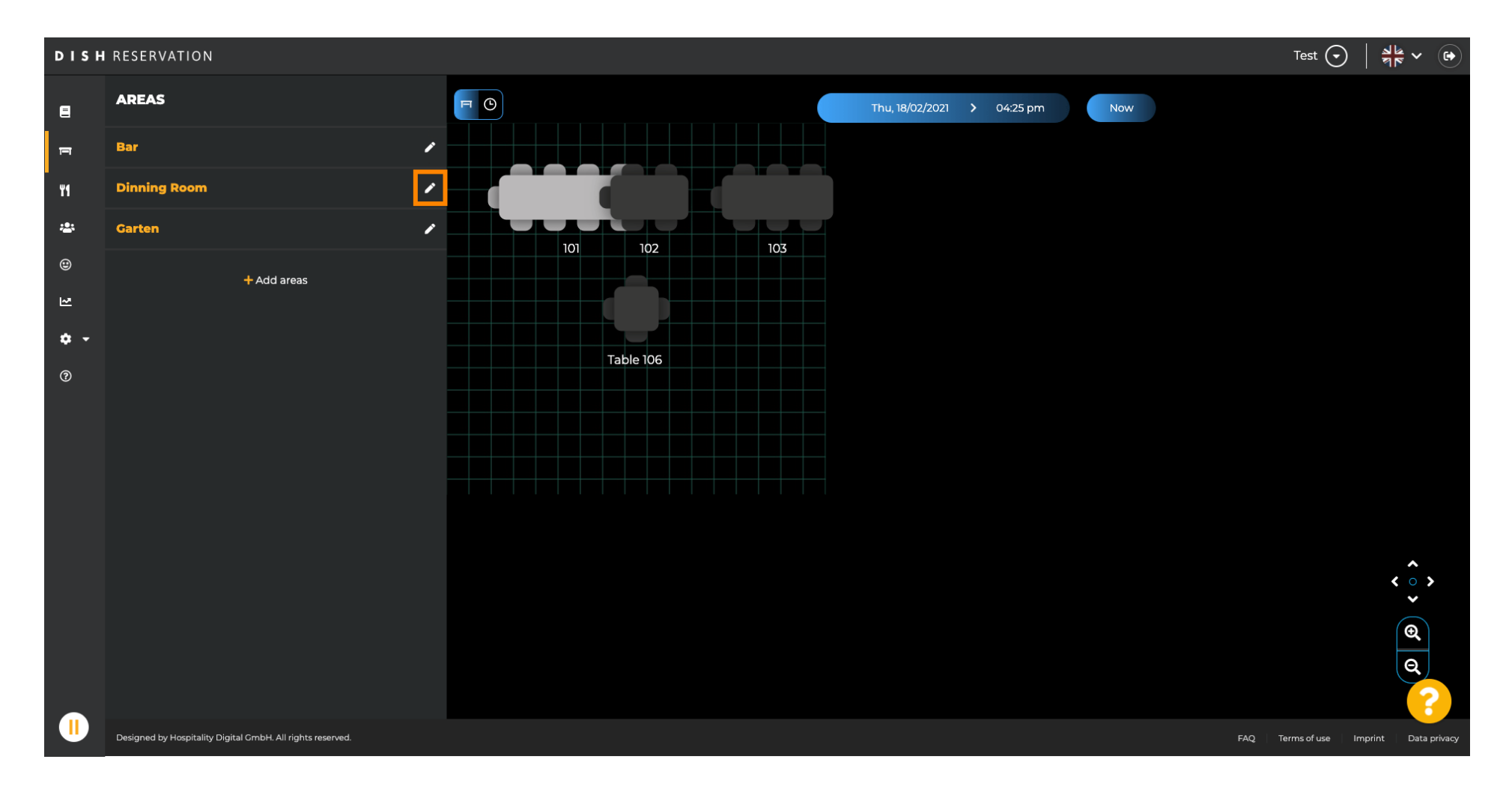

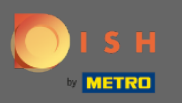

#### (i) Wybrany obszar jest teraz wyświetlany.

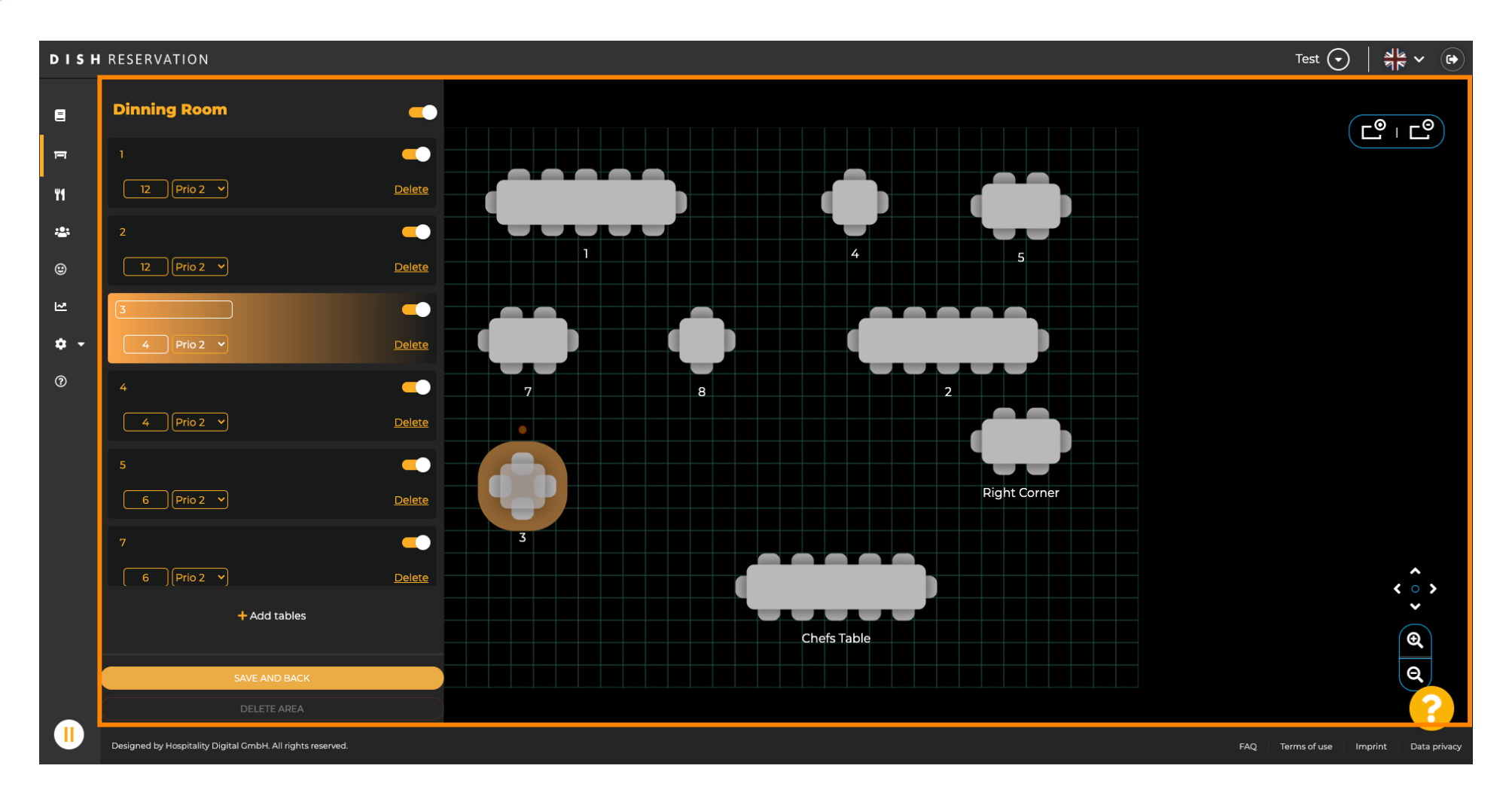

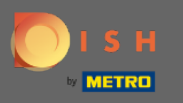

## Aby zmienić pozycję stołu , po prostu przeciągnij stół na żądaną pozycję.

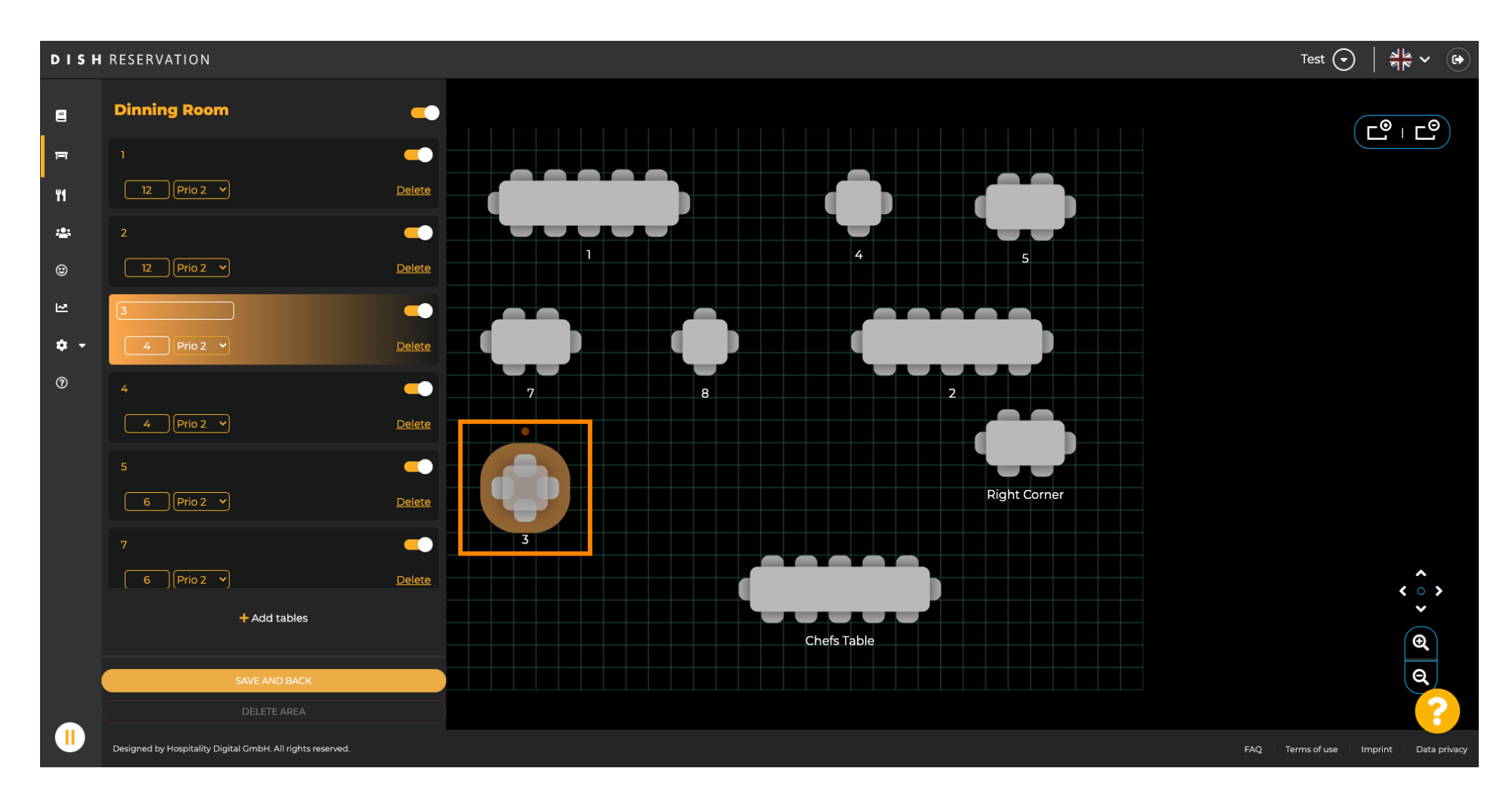

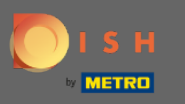

## 🕂 Upuść

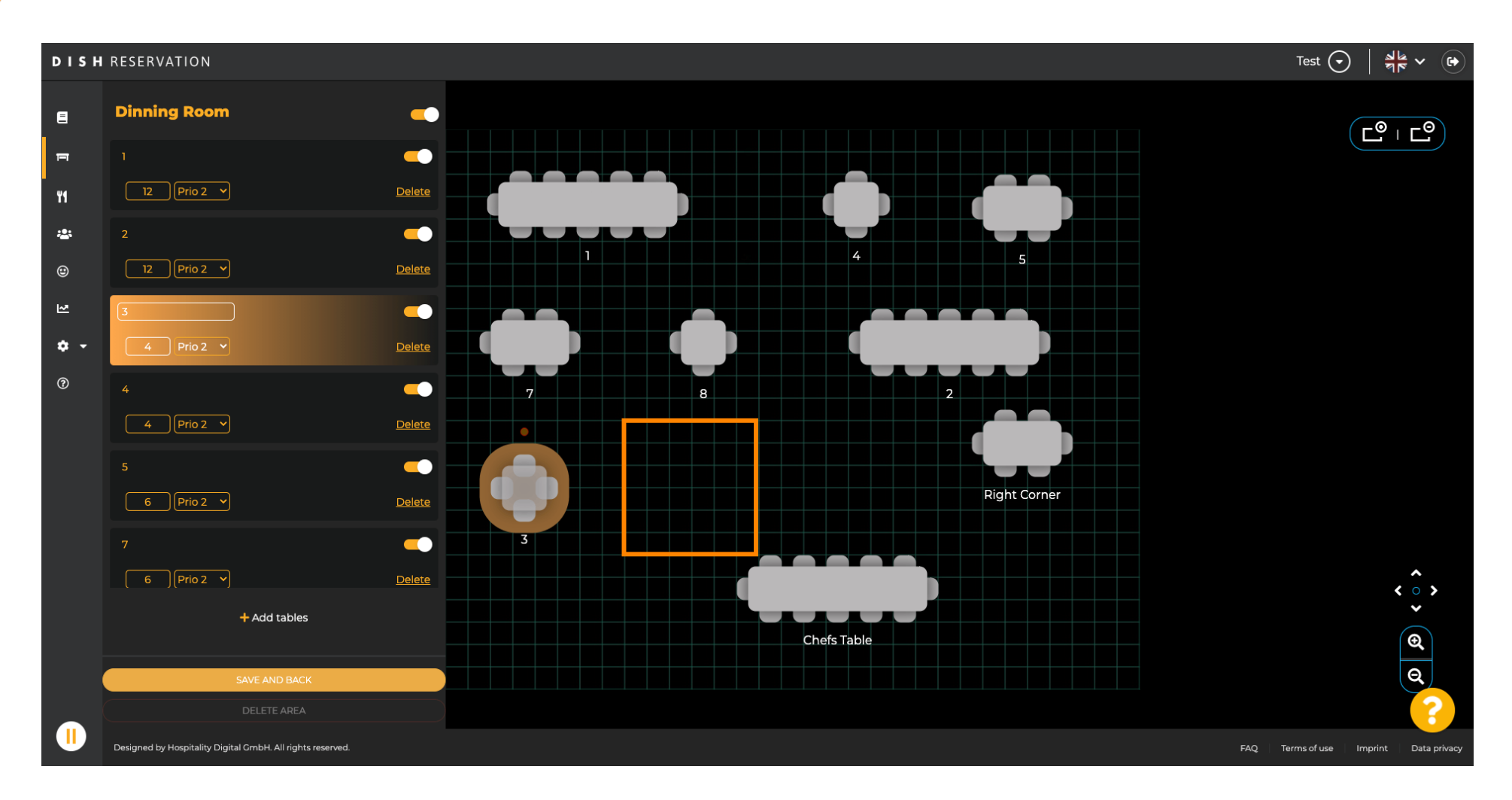

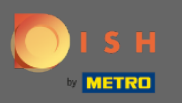

#### () Stół zostanie wtedy znaleziony na nowej pozycji.

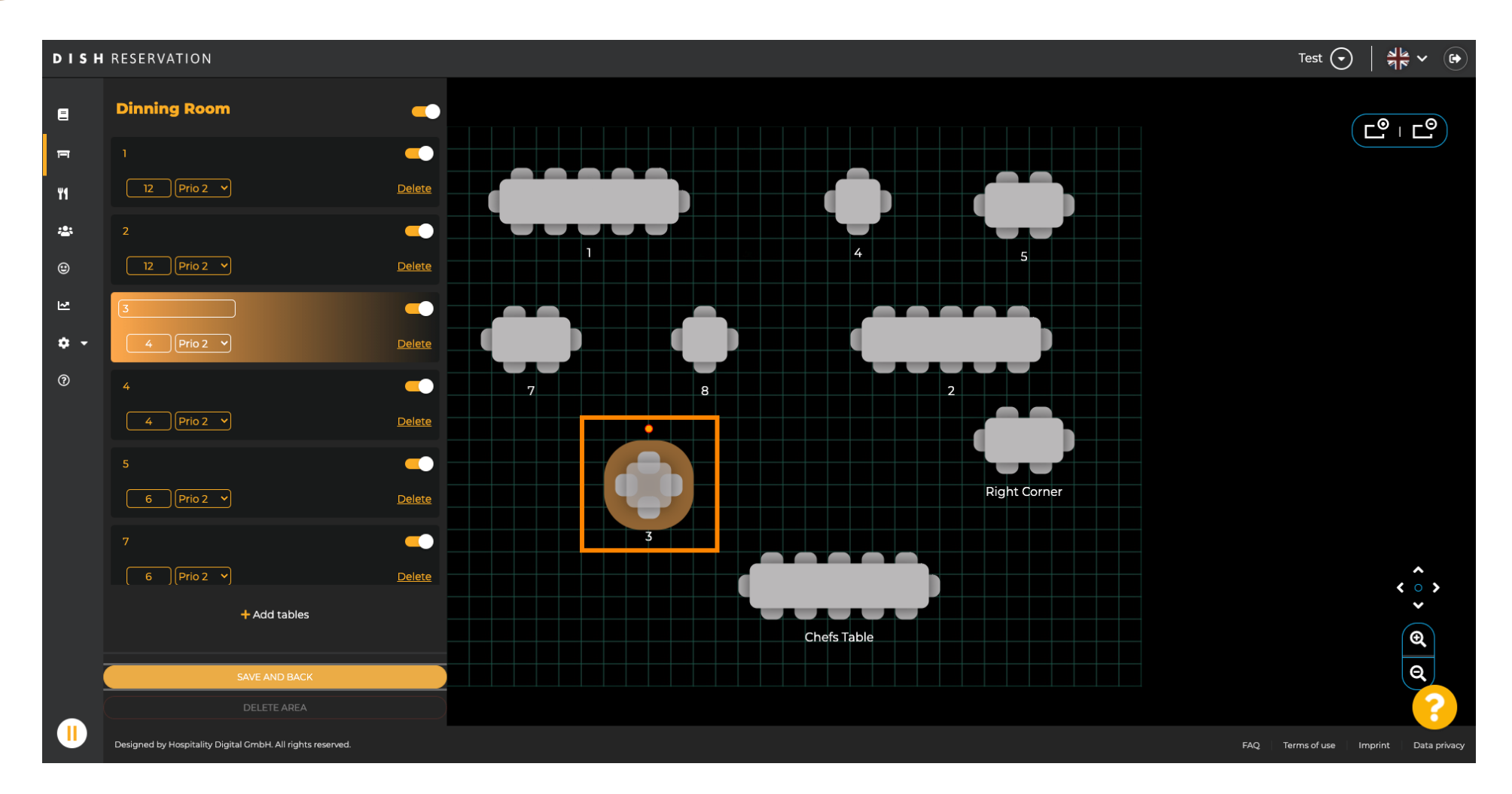

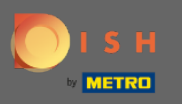

# • Gdy skończysz ustawiać stoły, kliknij saveiback .

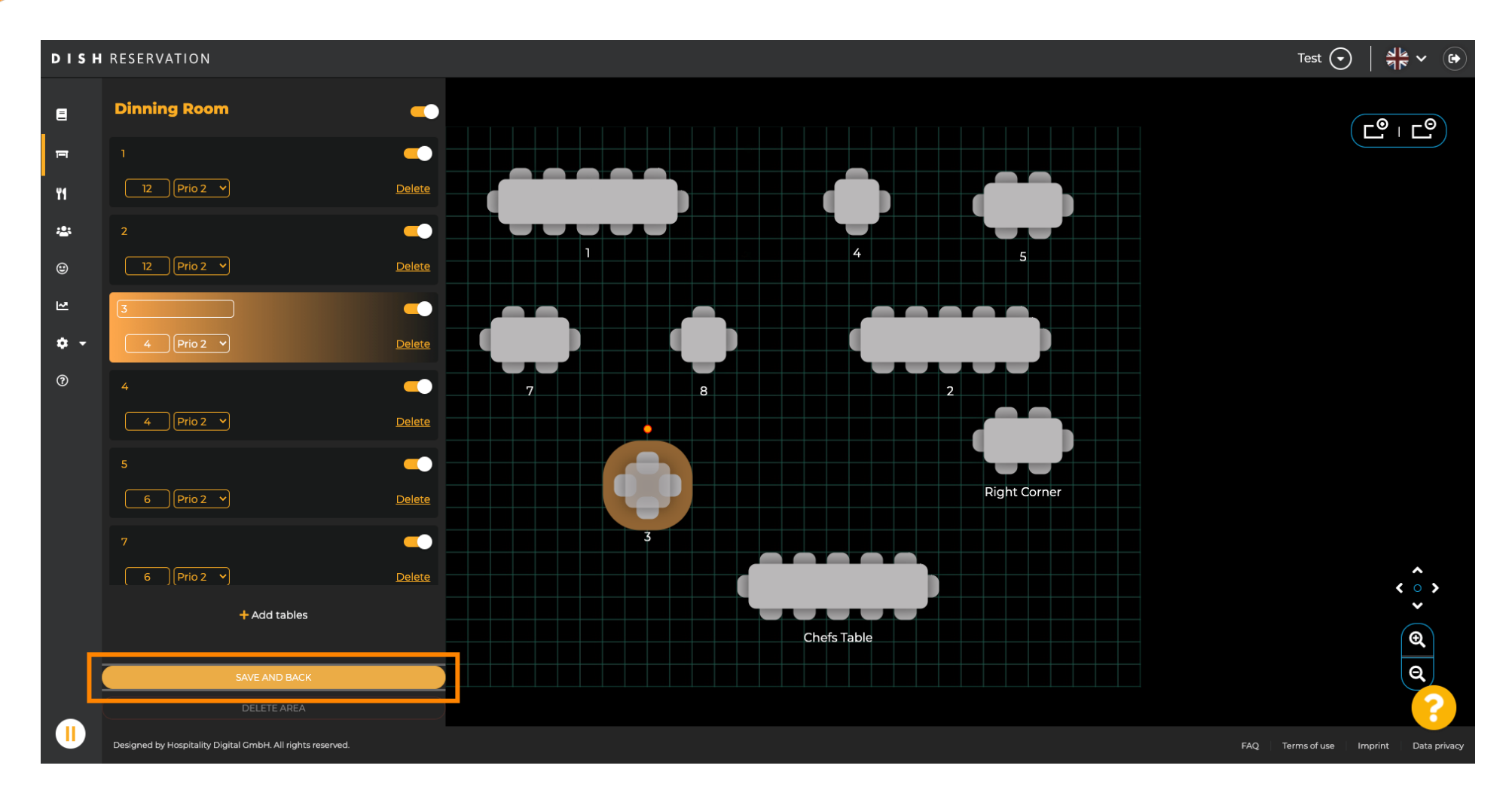

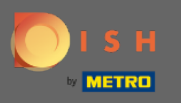

#### (i) Zielone wyskakujące okienko oznacza, że pomyślnie zapisałeś zmiany.

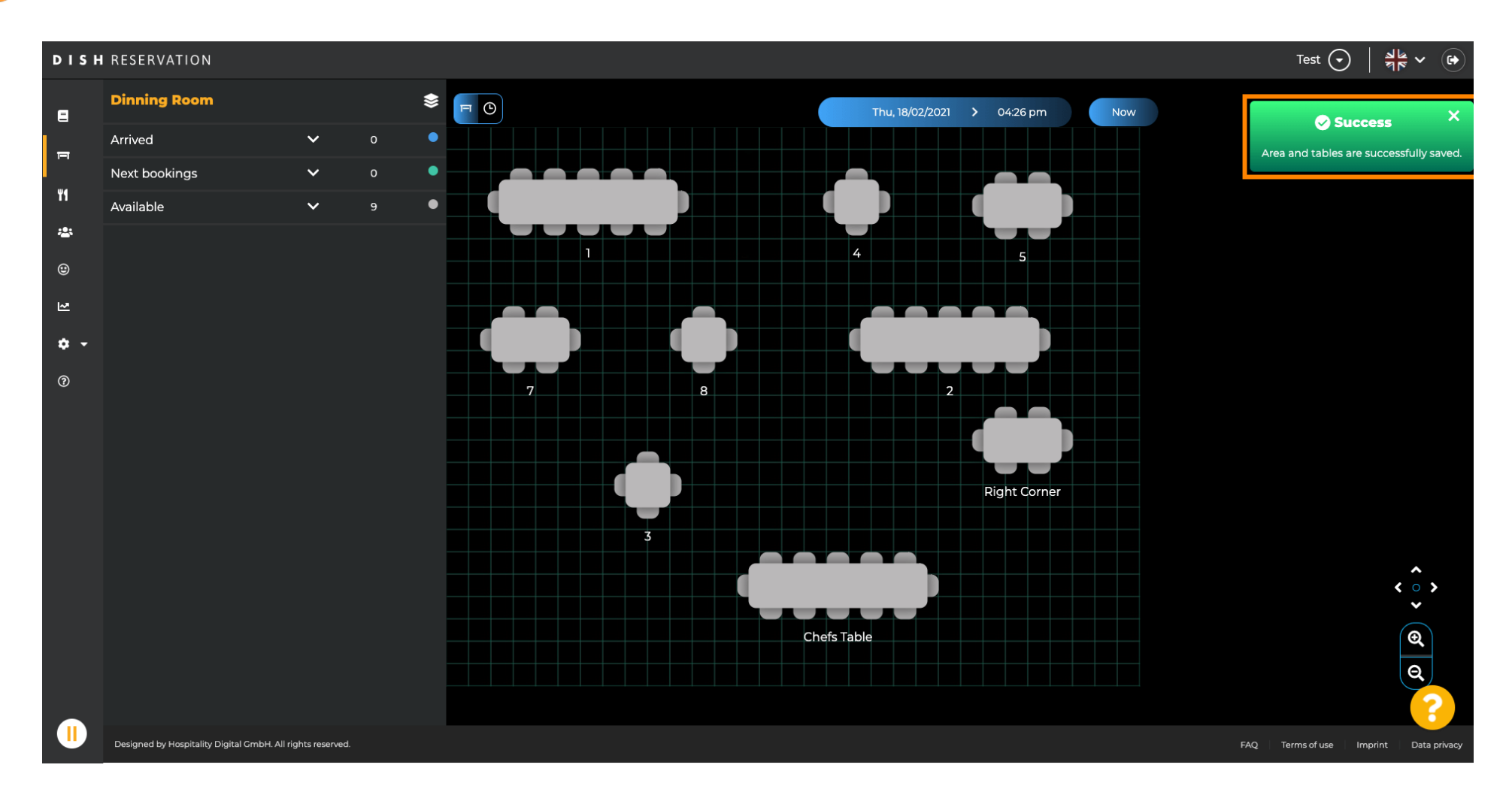